## Appendix 5: New Features in Version 3.2

Here is a brief listing of some of the features new in Version 3.2:

- Program is now a 32 bit version, fully compatible with newer operating systems, starting with Windows, 95, then 98, Me, XP, and 2000. This also allows you to use much longer, more descriptive file names for saving vehicles, suspensions and engines. It is also more compatible with newer printers.
- The program is now designed for 600 x 800 or higher resolution screens. Screen colors are also more compatible with Windows XP.
- The graph screen is now larger, and generally fills the entire screen.
- There is now a separate "Examples" folder for example engine files provided by Performance Trends. New engines which you save will be saved to a separate folder.
- File commands to save a vehicle file to a floppy disk, or open a vehicle file from a floppy disk. This allows easy transfer of files from one computer to another.
- You can now choose to list engine files alphabetically (as normally done) or by saved date, with the most recently saved files listed first. This should make it easier to find recent files more quickly.
- New Example Engines have been added, like Crate Engines.
- The user's manual is now available from inside the program by clicking on Help at the top of the main screen, then Display User's Manual. The manual is in a high quality PDF format
- The Performance Trends website is now available from inside the program by clicking on Help at the top of the main screen, then Performance Trends on the Web.
- Several features have been added to make the process of picking example components, calculating performance, making comparison graphs faster. Once an example has been selected on an input specification has been changed, the <F5> key lets you progress toward calculating performance and making a graph. Then the <Esc> key backs you up to the same point as where you started. This is explained in more detail below.
- The program now remembers the point where you picked an example component, so if you choose to pick another, it will default to the last component chosen.
- The 'Flow Efficiency' of the ports can now be calculated from up to 3 flow/lift points.
- The calculation accuracy has been "tweaked". Most evident changes are:
  - Low RPM torque is higher for some engine combos.

- Spark knock simulation is improved for more realistic trade-offs between knock, octane and power loss from spark retard.
- The required spark advance for a particular engine has been improved.
- Revised the BSAC calculation to be more consistent with fuel flow (not change so significantly 'with weather conditions as done in earlier v3.0).
- Very Rich gas as fuel option to help to reduce detonation.
- On program shut down, the program now asks if you want your changes saved to the "Library Copy" of the file you are working with.
- Several features have been added to the graphs, including:
  - The Graph cursor now interpolates between points. This means that if one power curve has results at 2000, 2400 and 2800 RPM, and another has results at 2000, 2500 and 3000, the cursor will read both curves at all RPM points you ran, 2000, 2400, 2500, 2800 and 3000.
  - TDC and BDC labels are now displayed on the Valve Lift graphs. If you are using a cursor, the cursor value is also given as, say "24 deg ABDC".
  - You can now print graphs in color or B&W with various styles of dashed lines.
  - A Preference lets you turn off the Graph always AutoScaling a new graph. This means that if you have found a set of scales you like, the program will maintain them.
- The powerful 'Optimize' feature at the main screen lets you try thousands of combinations of critical engine specs to find the best combo automatically.
- Hundreds of new example parts have been added, including the entire Crane Cams Catalog, Brodix, AFR, Edelbrock, World Products, Dart and TFS heads, more Import parts, motorcycle parts and kart parts, and more.
- New Printing options for reports, including different Font Sizes and omitting the "Starting Point

| Figure A1 Calculation Menu for Flow                                                                                                    |                                                                                                    |  |
|----------------------------------------------------------------------------------------------------|----------------------------------------------------------------------------------------------------|--|
| Calc Valve Flow Effcy, %                                                                                                    |                                                                                                    |  |
| Calc Valve Flow Effcy, %                                                                                                    | 48.0                                                                                                    |  |
| ,                                                                                                    |                                                                                                    |  |
|                                                                                                    |                                                                                                    |  |
| Flow Lest Data                                                                                                    |                                                                                                    |  |
| Test Pressure, "Water                                                                                                    | 28                                                                                                    |  |
| # Valves/Cylinder                                                                                                    | 2                                                                                                    |  |
| Valve Diameter, in                                                                                                    | 1.460                                                                                                    |  |
| Valve Lift Tested, in                                                                                                    | .3                                                                                                    |  |
| Flow Obtained, CFM                                                                                                    | 220                                                                                                    |  |
| Use More Points? 2 more V                                                                                                    |                                                                                                    |  |
| Use More Points? 2                                                                                                    | more 🔻                                                                                                    |  |
| Use More Points? 2<br>Valve Lift Tested, in                                                                                                    | more 💌                                                                                                    |  |
| Use More Points? 2<br>Valve Lift Tested, in<br>Flow Obtained, CFM                                                                                                    | more  .4 260                                                                                                    |  |
| Use More Points? 2<br>Valve Lift Tested, in<br>Flow Obtained, CFM<br>Valve Lift Tested, in                                                                                                    | more  .4 260 5                                                                                                    |  |
| Use More Points? 2<br>Valve Lift Tested, in<br>Flow Obtained, CFM<br>Valve Lift Tested, in                                                                                                    | more ▼<br>.4<br>260<br>.5<br>200                                                                                                    |  |
| Use More Points? 2<br>Valve Lift Tested, in<br>Flow Obtained, CFM<br>Valve Lift Tested, in<br>Flow Obtained, CFM                                                                                                    | more     ▼       .4     260       .5     280                                                                                                    |  |
| Use More Points? 2<br>Valve Lift Tested, in<br>Flow Obtained, CFM<br>Valve Lift Tested, in<br>Flow Obtained, CFM<br>Notes:<br>Enter flow data for 2 1.460" diamet<br>valves at a valve lift from .200" to .5                                                                                              | more     ▼       .4     .4       260     .5       .5     .280       er Intake     50".                                                                                                    |  |
| Use More Points? 2<br>Valve Lift Tested, in<br>Flow Obtained, CFM<br>Valve Lift Tested, in<br>Flow Obtained, CFM<br>Notes:<br>Enter flow data for 2 1.460" diamet<br>valves at a valve lift from .200" to .5                                                                                              | more ▼<br>.4<br>260<br>.5<br>280<br>er Intake<br>50".                                                                                                    |  |
| Use More Points?       2         Valve Lift Tested, in       Flow Obtained, CFM         Valve Lift Tested, in       Flow Obtained, CFM         Notes:       Enter flow data for 2       1.460" diametry valves at a valve lift from .200" to .5         Use Calc Value       Help       Can               | more     Image: Constraint of the second second secon |  |
| Use More Points?       2         Valve Lift Tested, in         Flow Obtained, CFM         Valve Lift Tested, in         Flow Obtained, CFM         Notes:         Enter flow data for 2       1.460" diamet         valves at a valve lift from .200" to .5         Use Calc Value       Help         Can | more     Image: Constraint of the second second secon |  |

Suggestions" for cam and runner dimensions (in Preferences). "Starting Point Suggestions" are now done much better through the "Optimize" feature.

- New Printing options for graphs, including "Dot Matrix Printer Adjustment", Width adjustments and more (in Preferences).
- Version 3.0 let you send a power curve to a vehicle program to be loaded and run in that vehicle. Version 3.2 lets you do that also. However, that process requires several key strokes and time. Version 3.2 lets you "Auto-Link" with a vehicle program of your choosing. Auto-Link runs every power curve you produce through a vehicle program, and produces a summary of the results. Now you can instantly see how a cam change, head swap, more nitrous will affect ET or circle track Lap Times. At the time of printing this manual, Auto-Link was only available for the Drag Racing Analyzer v3.2 and Circle Track Analyzer v3.2.

| Figure A2 New Options at Main Screen                                                                                                    | Powerful                                                             |  |
|----------------------------------------------------------------------------------------------------|----------------------------------------------------------------------|--|
| Example Engines are now sto<br>separately from vehicles you                                                                             | create.                                                              |  |
| Engine Analyzer Plus v3.2 Performance Trends [2003 Ford DOHC 4.6L Cobra Stock]                                                          |                                                                      |  |
| <u>Fi</u> le (engline) <u>C</u> alc HP Preferences Help Reg To: Kevin Gertgen                                                           |                                                                      |  |
| Nefw<br>Open Example Engine from Performance Trends<br><u>O</u> pen One of My Saved Engines Ctrl+O<br><u>S</u> ave (Engine File) Ctrl+S | NMary                                                                |  |
| Save As (Engine File) Ctrl+A                                                                                                    | cyl, 3.552'' bore x 3.543'' stroke, 280.87 cid                       |  |
| Open from Floppy Disk<br>Save to Floppy Disk<br>1.46" int, 2-1.26" exh valves<br>p: 8.5 Total Chamber Volume: 76.7 ccs                  |                                                                      |  |
| Import Individual Engine Files<br>Import All Files from E.A. v3.0                                                                       | ingle Plenum-EFI manifold<br>33 CFM Throttle Body(s)                 |  |
| Print Main Screen                                                                                                    | Itreamlined manifolds<br>D0 CFM Exhaust System                       |  |
| Print Blank Worksheet<br>Windows Printer Setup                                                                                          | ild Hyd Roller camshaft<br>L, Exh 196 dur 111 C/L @ .050 inches lift |  |
| Unlock Program                                                                                                    | Roots Supercharger                                                   |  |
| Exit Program Ctrl+X                                                                                                    |                                                                      |  |
| Running Conditions Lomments:<br>2003 Stock D                                                                                            | DHC 5.4L Ford for Cobra Mustang                                      |  |
| Help:<br>Move mouse Demo program can now be easily unlocked from Main Screen.<br>frame Windows Printer Setup now available from Main    |                                                                      |  |
|                                                                                                    |                                                                      |  |
| Commands to Open From and Save To floppy drive makes it easy to transfer vehicle files from one computer to another.                    |                                                                      |  |

(C) Performance Trends Inc 2003

Engine Analyzer

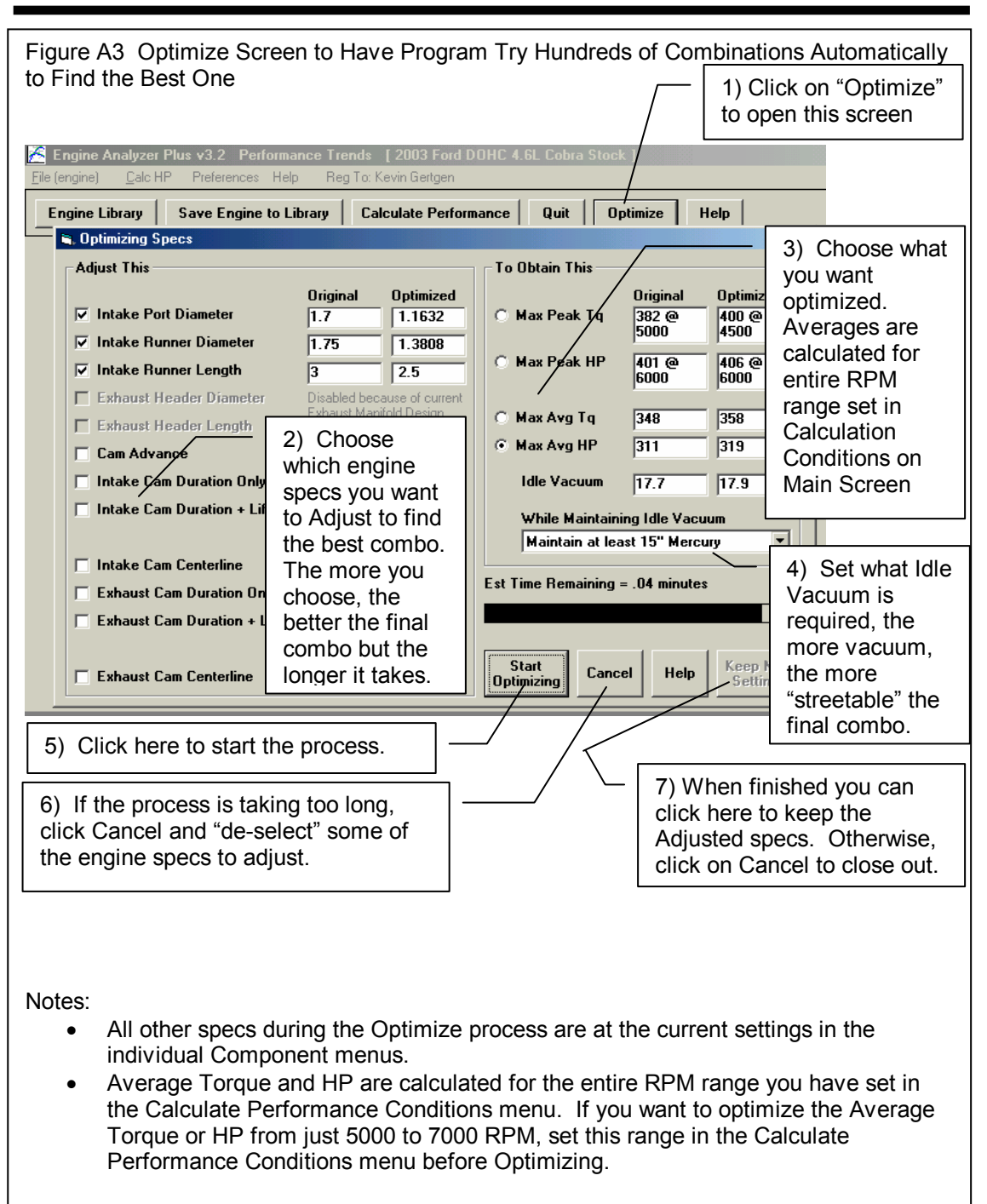

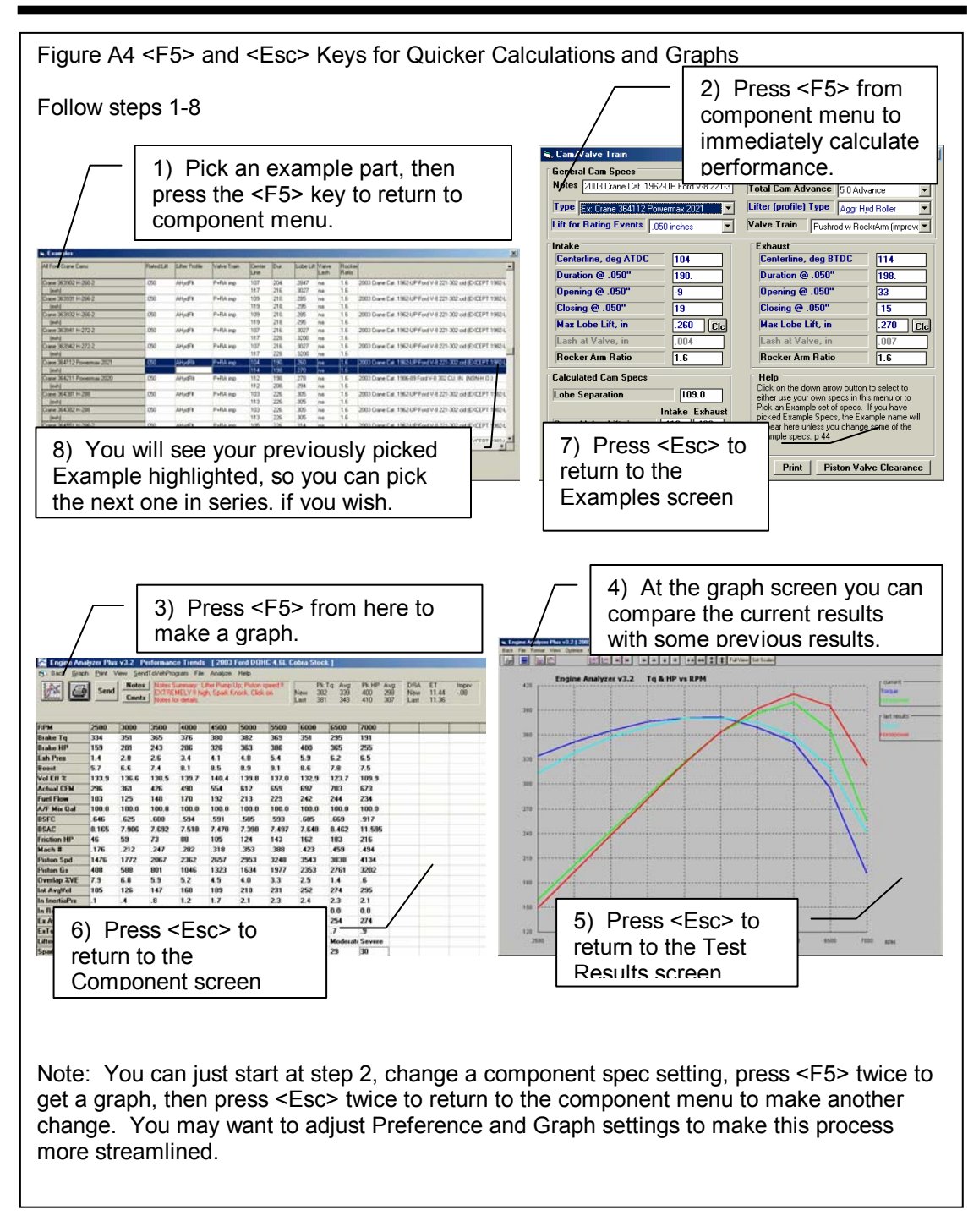

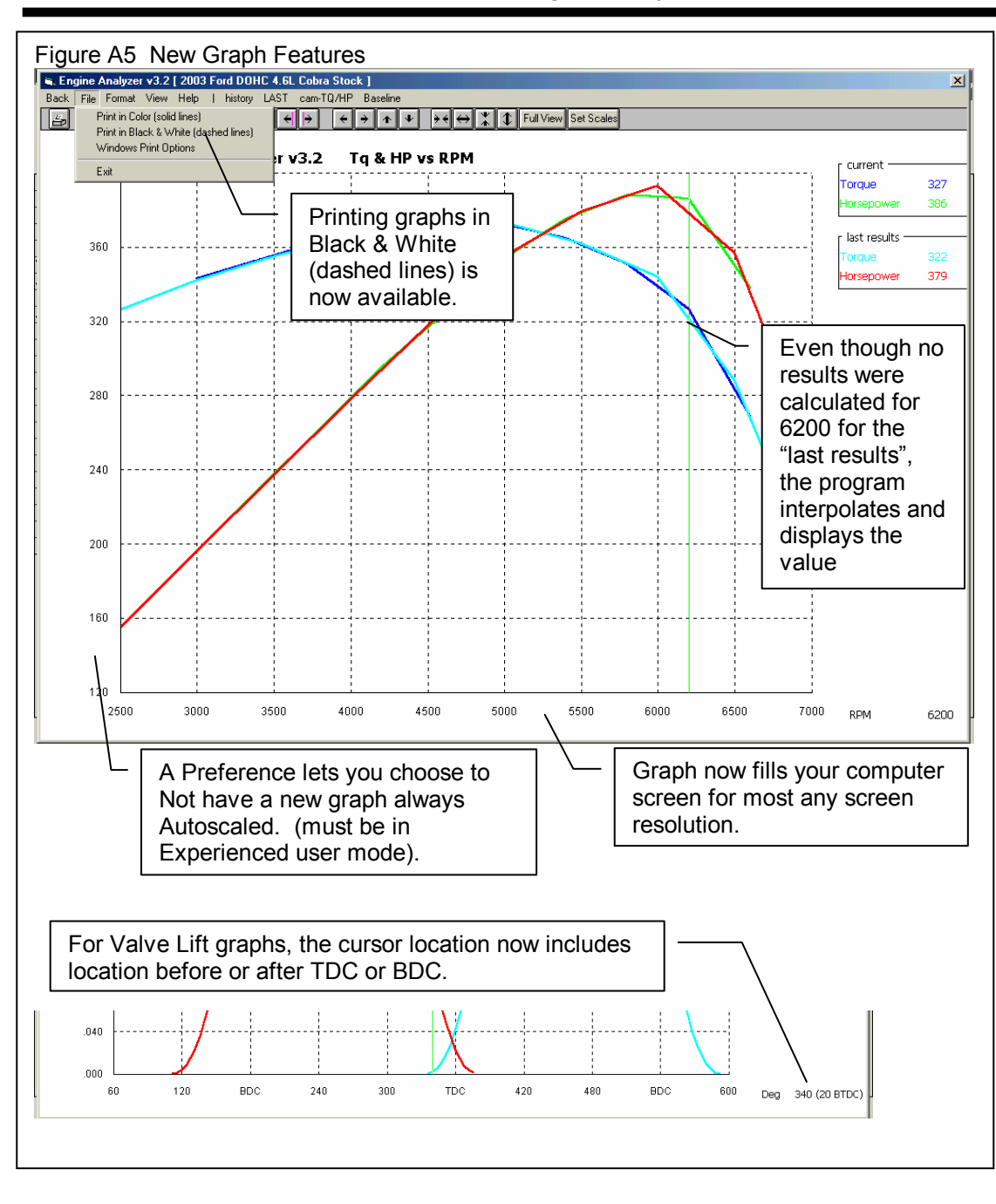

| Figure A6 List Vehicle Files by Date Last Changed in Open File Screen                                                                                                    |                                                                                                    |  |
|----------------------------------------------------------------------------------------------------|----------------------------------------------------------------------------------------------------|--|
| / Note long                                                                                                    | ger, more descriptive file names.                                                                                                    |  |
| Open an Engine File                                                                                                    |                                                                                                    |  |
| 6 Ex. Engines in Library                                                                                                    | Chosen File: VW 1629 cc Turbo Drag                                                                                                    |  |
| 4/7/2003 Stock Ford European 2.0L<br>4/7/2003 Porsche 944 2.5L<br>4/7/2003 Fiat Spyder 2.0L<br>4/3/2003 VW 2081 cc Turbo<br>4/3/2003 VW 1629 cc Turbo Drag Motor<br>4/2/2003 1986 Suzuki GSX-R 1100 | Preview:           Bore:         3.543         Int Valve:         1.575           Stroke:         2.519         Exh Valve:         1.397           CID:         99.3         CFM Rating:         296           C.R.         8         Int Dur:         264 |  |
|                                                                                                    | 1629 cc Air Cooled VW 4 cylinder DRAG<br>RACE ENGINE<br>CAM IS A NOVAK GK 304 deg X .400 LIFT<br>HEADS ARE PAUTER W/40 X 35.5mm<br>VALVES<br>CARB40 WEBER SIDE DRAFT CR IS 8.0 ▼                                                                           |  |
| <ul> <li>List Alphabetically</li> <li>List by Date Last Changed (most recent first)</li> <li>Show Only Files which contain this phrase</li> </ul>                                                   |                                                                                                    |  |
| Open Delete Cancel Help                                                                                                    | Advanced                                                                                                    |  |
| You can display files which only have certain<br>words in the name, like "Chev" or "Import"                                                                                                    |                                                                                                    |  |
| New Option to List Files by Date Last Changed, which lists the files vou most recently worked with first.                                                                                           |                                                                                                    |  |

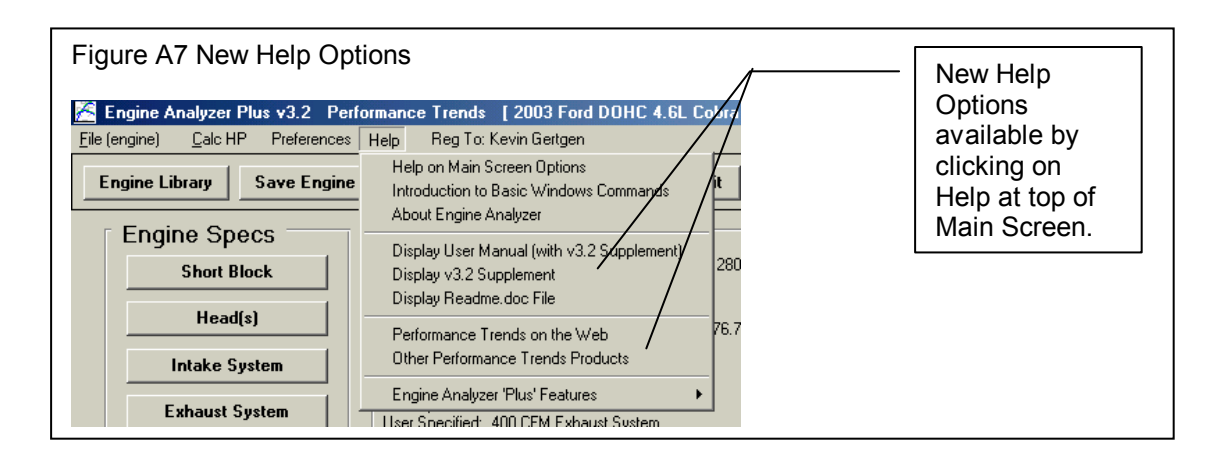

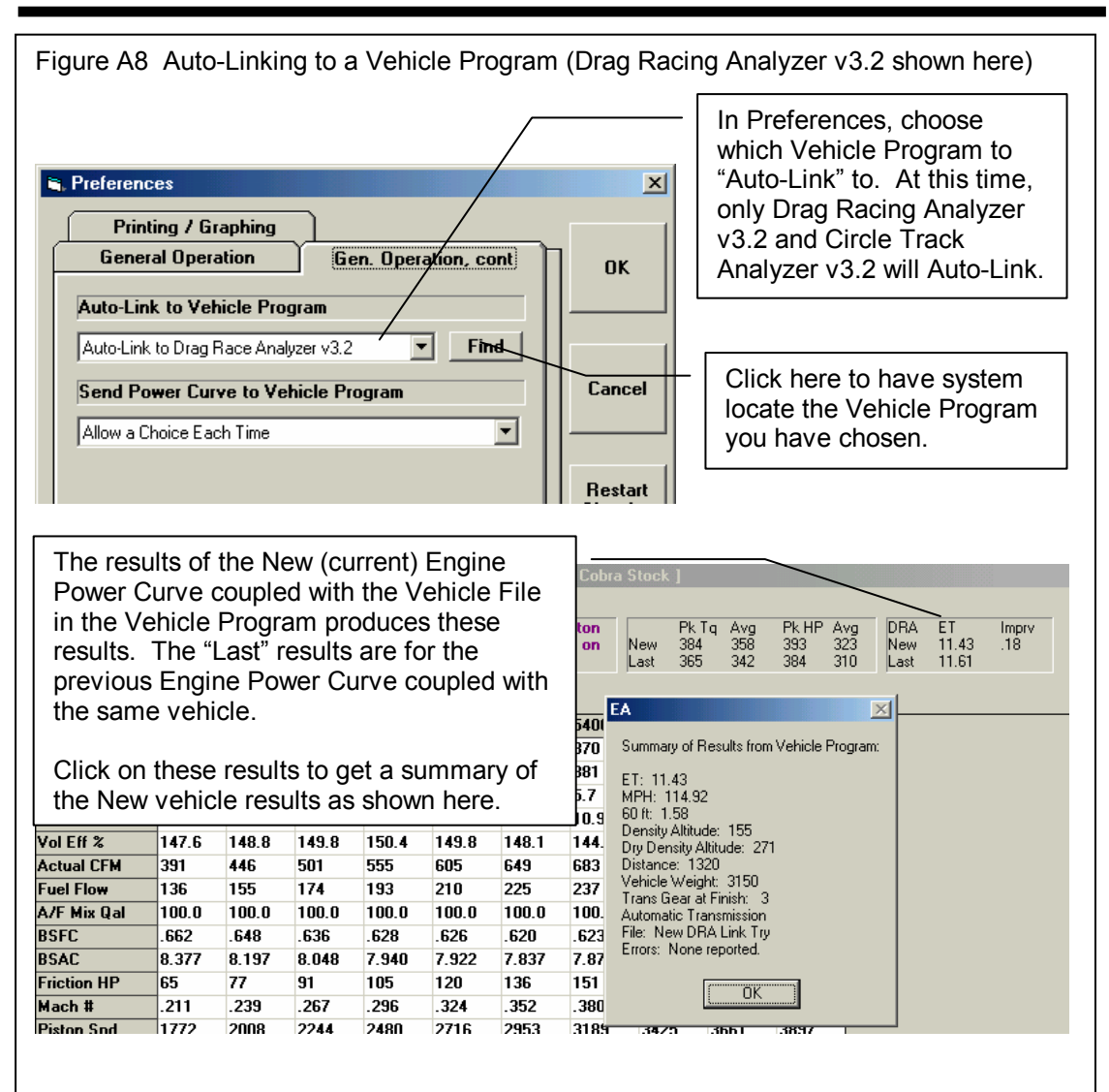

You do not need to start the vehicle program; the Engine Analyze will do it automatically. The vehicle file being used is the last vehicle you were working with when you shut down the vehicle program (the vehicle that would be opened when you start the vehicle program).

A 2-3 second time delay is built in the Engine Analyzer to ensure reliable communications when doing Auto-Link. You will not be able to click on Back to return to the Main Screen before this delay is over. You may also notice the progress bar from the Vehicle Program momentarily appear on the screen, indicating the vehicle program is running.